## HƯỚNG DẪN LÂY LẠI TÀI KHOẢN OFFICE 365 KHI QUÊN MẬT KHẨU

<u>Tóm tắt</u>: Mục hướng dẫn này yêu cầu người dùng đã từng cập nhật các thông tin bảo mật gồm số điện thoại và email cá nhân, từ đó có thể xác nhận danh tính để lấy lại tài khoản của mình khi quên mật khẩu.

Bước 1: Mở trình duyệt web vào trang https://www.office.com click đăng nhập theo mũi tên đỏ.

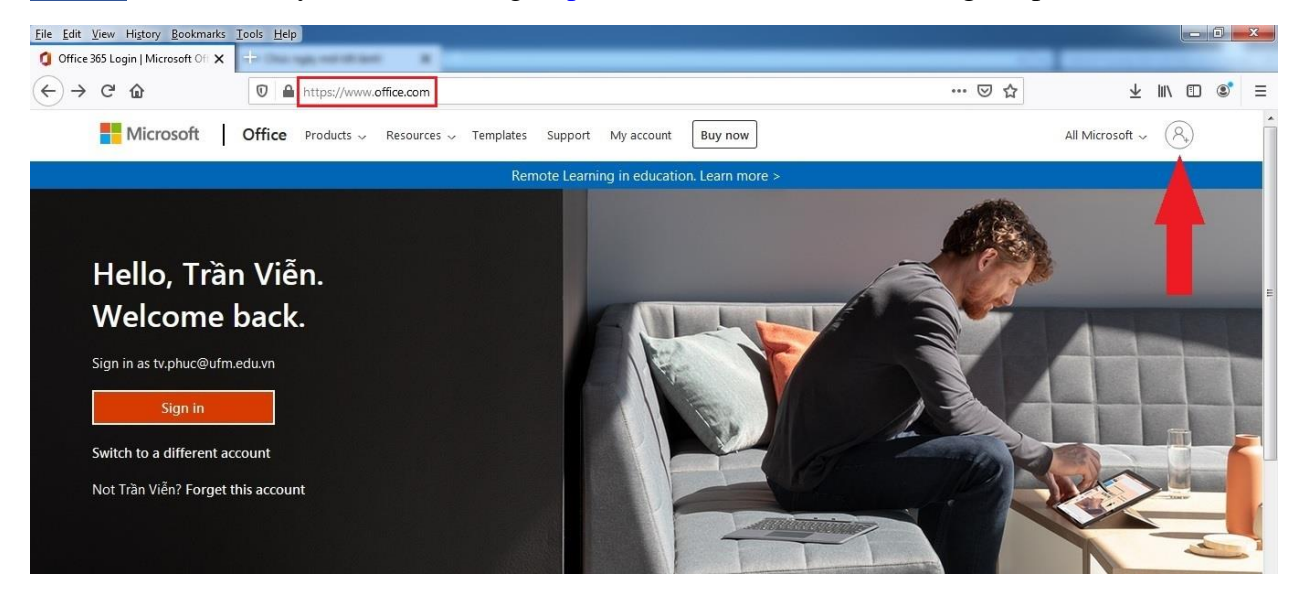

**Bước 2**: Nhập tên tài khoản của mình vào, tới phần nhập mật khẩu sẽ hiện ra "Forgot my password", click vào đó.

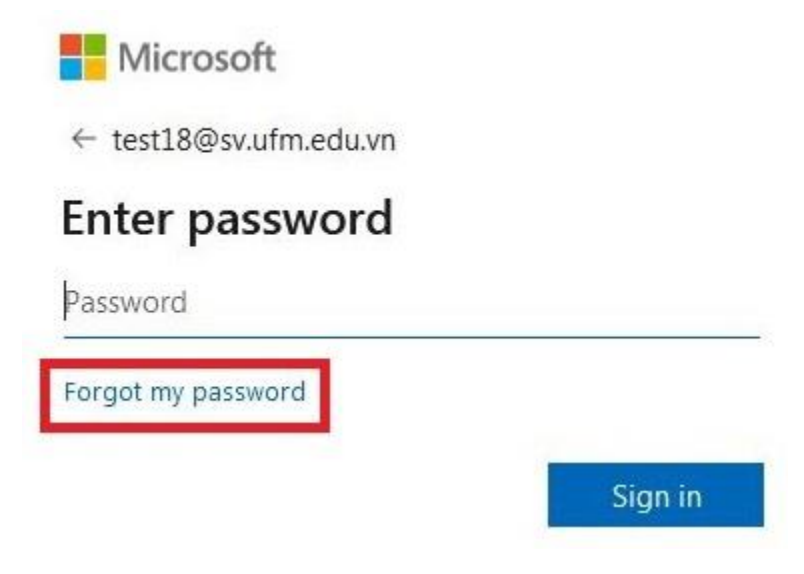

Bước 3: Bước xác minh mình không phải là Robot, nhập đúng ký tự hình yêu cầu, click Next.

Get back into your account

Who are you?

To recover your account, begin by entering your user ID and the characters in the picture or audio below.

| test18@sv.ufm.edu.vn                |                              |
|-------------------------------------|------------------------------|
| Example: user@contoso.onmicroso     | oft.com or user@contoso.cor  |
| 11-079                              | <b>u</b> [4]                 |
| 2 Kar                               | S                            |
| Y3KM3DR                             |                              |
|                                     | or the words in the audio    |
| Enter the characters in the picture | or the words in the addition |
| Enter the characters in the picture | of the words in the addition |

**Bước 4**: Chọn phương thức xác minh danh tính, lưu ý ở bước này chỉ cần hoàn thành 2/3 bước là xong. Chọn "Email my alternate email", để bảo mật danh tính email hệ thống sẽ chỉ hiển thị một phần email, click Email để hệ thống gửi mã xác minh qua email cho mình.

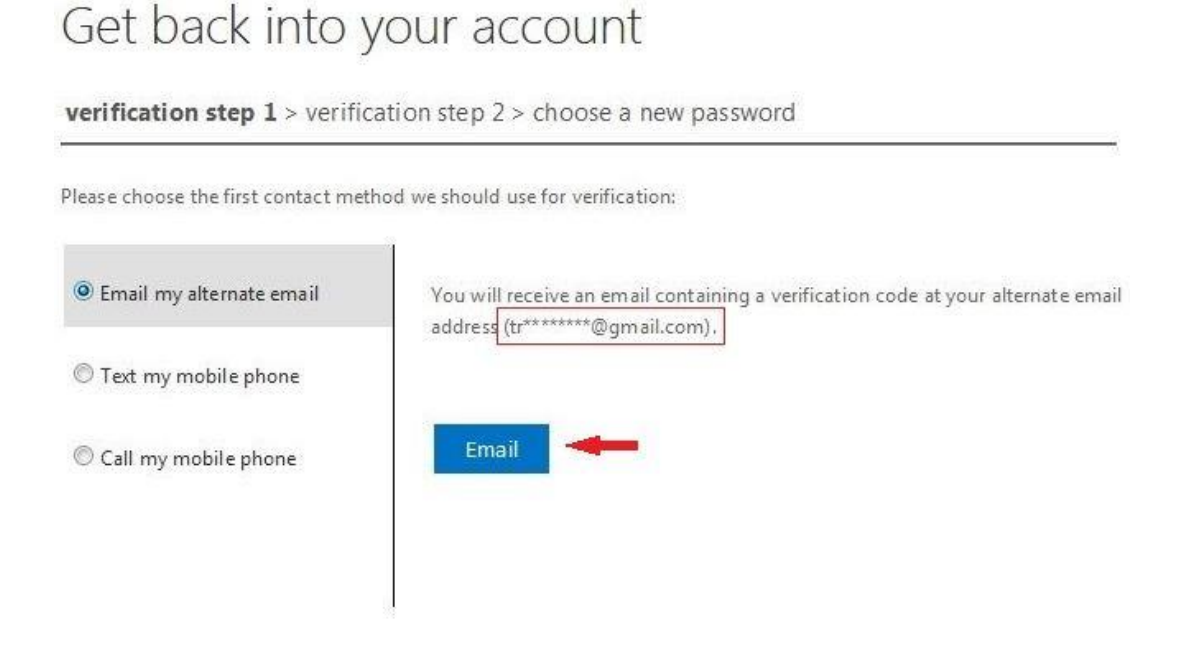

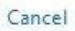

## **Bước 5**: Nhập mã xác minh nhận được qua email theo mũi tên đỏ, click Next.

## Get back into your account

| ease choose the first contact metl | hod we should use for verification:                                     |
|------------------------------------|-------------------------------------------------------------------------|
| Email my alternate email           | We've sent an email message containing a verification code to your inbo |
| 🛛 Text my mobile phone             | Enter your verification code                                            |
| D Call my mobile phone             | Next Are you having a problem?                                          |
|                                    |                                                                         |

Cancel

**Bước 6**: Tới đây, chỉ cần hoàn thành 1 trong 2 phương thức "Text my mobile phone" hoặc "Call my mobile phone" là hoàn tất. Ở phương thức "Text my mobile phone" rất dễ làm, chỉ cần khai báo đúng số điện thoại mình đã từng khai báo thì hệ thống sẽ gửi tin nhắn có mã xác minh qua số điện thoại đó của mình. Tuy nhiên, đôi lúc phương thức này không thực sự hiệu quả, hãy thử phương thức "Call my mobile phone". Với phương thức này lúc đầu phải nhập đúng số điện thoại của mình đã từng cung cấp cho hệ thống (hệ thống chỉ hiển thị một phần số điện thoại cá nhân để bảo mật thông tin), click Call.

| Get back into<br>verification step 1√ > veri                           | YOUF ACCOUNT                                                                                                    |                    |
|------------------------------------------------------------------------|----------------------------------------------------------------------------------------------------|--------------------|
| Please choose the second contact                                       | method we should use for verification:                                                                                                    |                    |
| <ul> <li>Text my mobile phone</li> <li>Call my mobile phone</li> </ul> | In order to protect your account, we need you to enter your complete n<br>phone number (**********74) below. You will then receive a call. Pleas<br>it to continue. | nobile<br>:e answi |
|                                                                        | Enter your phone number                                                                                                    |                    |
|                                                                        | Call                                                                                                    |                    |
|                                                                        |                                                                                                    |                    |

Cancel

<u>Bước 7</u>: Hệ thống sẽ gọi vào số điện thoại của mình và nói (bằng tiếng Việt hoặc tiếng Anh) yêu cầu mình thực hiện đúng một thao tác để xác minh, thường yêu cầu đó là nhấn phím #, hãy thử nhấn phím # để kết thúc phương thức xác minh này.

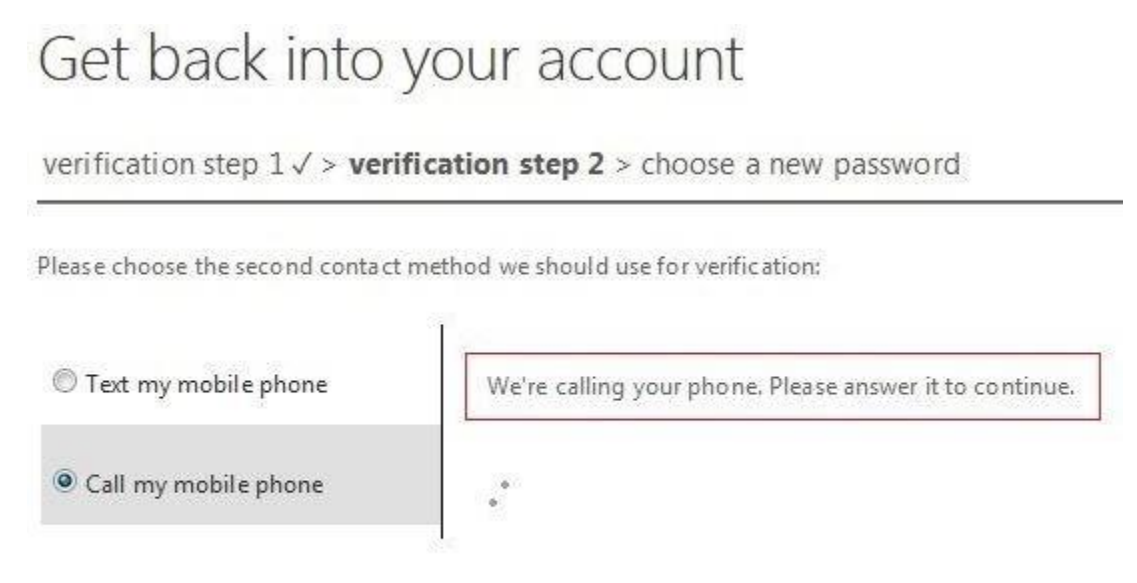

## Cancel

**Bước 8**: Bước cuối cùng là đặt lại mật khẩu mới, yêu cầu mật khẩu mới là mật khẩu mạnh. Nhập mật khẩu mới theo mũi tên đỏ 1 sau đó nhập lại mật khẩu mới theo mũi tên đỏ 2, click Finish.

| Get back into your account |  |
|----------------------------|--|
|----------------------------|--|

verification step  $1 \checkmark >$  verification step  $2 \checkmark >$  **choose a new password** 

| Password strength<br>Confirm new password: |
|--------------------------------------------|
| Confirm new password:                      |
|                                            |
|                                            |